3年4組 10月5日(水)以降の健康観察チェックについては,以下の通りにお願いします。 なお,朝8時45分までの入力をお願いします。

## A:生徒用学習タブレットを持ち帰れたご家庭

タブレットの電源を入れ,ログインします(1**学期末に配布した,新パスワード**でログイン)。 画面に「teams」のアイコン(アルファベットのTの字がある絵柄)をタップします。

チーム(または「あなたのチーム」)が表示された場合は,3-4をタップします。

teamsの画面右側を,一番下までスクロールすると健康観察チェックについての投稿があります。 そのメッセージの最後についているリンクをタップします。

formsが作動するので,健康観察チェックに回答し,「送信」をタップします。 以上で終了です。

B:生徒用学習タブレットを持ち帰れなかったご家庭

(初めて使用する場合は,1学期末に配布した,MicrosoftIDと,新パスワードが必要です)

庭代台中学校HPの「学校からの連絡」にある「欠席・遅刻・早退などの連絡用QRコード」を表示させます。

お持ちのスマートフォンなどで, QRコードを読み取ってください。

日付・学年・組・生徒のお名前を入力してください。

連絡事項で「その他」を選び、「体温・症状の有無、症状がある場合は「せき・のどの痛み・鼻みず・ 鼻づまり・身体のだるさ・息苦しさ」などの症状」を手入力して、「送信」をタップします。 以上で終了です。

なお,A・Bのどちらも不可能な場合については,お手数ですが,庭代台中学校(072-298-3043)まで ご連絡をお願いします。